# Analog HD IR INTELLIGENT SPEED DOME CAMERA USER INSTRUCTION USE/INSTALLATION

Copyright(c)2017(V1.0edition)

### **Special Declaration**

Before connecting and using this device, please read this manual carefully and properly preserved for reference in the future.

This manual may contain some inaccurate place in technology, or some printing error. The contents of this manual will update from time to time, but without notice if there is any upgrades; Update contents will be added in new version manual. We will improve or update the product or program of this manual at any time.

## CAUTION

### **Careful Transport**

During transport, custody and install process should prevent weight, severe vibration and soak damage to product.

### Do Not Disassemble Zoom Camera

In order to well match night vision, we sell IR speed dome camera with zoom camera, please not disassemble zoom camera if there is no technical person.

### Power Supply, Video Cable and Control Cable

For power supply cable, video cable and control cable, please adopt shielded cable and independent wiring, can not mix with other cables.

### **Electric Safety**

Should obey all kinds of electric standard when using speed dome camera, make sure signal cable keep enough distance(at least 50m)with high voltage equipment or cables. If it is possible, please take lightning and surge measurement.

#### Clean

When clean camera housing, please use dry soft cloth to wipe, If it is too dirty, please use neutral cleaner to wipe lightly. Do not use strong or grind cleaner to prevent its housing from scratching.

### Strictly Sealed

Prevent liquid or other things get into speed dome housing, else it will cause permanent damage.

### Please do not use camera beyond limited temperature and humidity

Speed dome camera working temperature : -25°C to 50°C, humidity less than 90%.

### Please do not install camera near air conditioner's outlet

Under following situation, lens will be fogged because of condensation: \*Use under the environment where the temperature rise and down frequently which caused by the air conditioner power on and off frequently. \*Use in environment which can make glass fog.

\*Use in environment full with smoke or dust.

### Please do not make camera toward to strong light source, such as the sun

Toward camera to strong light source for a long time will damage the color filter on CCD or CMOS, then it will make image lose color.

| Chapter 1 Product Overview3                     |
|-------------------------------------------------|
| 1.1 Product features3                           |
| 1.2 Speed dome Parameter3                       |
| 1.3 Structure Dimension4                        |
| Chapter 2 Installation8                         |
| 2.1 Install Instruction8                        |
| 2.2 Install Method8                             |
| 2.3 Baud rate Setup17                           |
| 2.4 Address Setup17                             |
| 2.5 Power supply and Control cable Connection18 |
| 2.6 Connecting Method18                         |
| 2.7 Cable Mark Instruction19                    |
| 2.8 Typical wiring diagram19                    |
| Chapter 3 Basic Operation20                     |
| 3.1 Self-test when power on20                   |
| 3.2 Preset setup20                              |
| 3.3 Call preset20                               |
| 3.4 Function Realization By Preset21            |
| 3.5 Patrol Setting25                            |
| Chapter 4 Appendix26                            |
| 4.1 FAQs26                                      |
| 4.2 Clean the transparent cover26               |
| 4.3 Lightning and Surge protection27            |
| 4.4 RS485 bus wiring28                          |

### 1.1 Product Feature

#### **Strong Intelligent Function**

- PELCO-D/P, Hikvision, Dahua and other control protocol auto diagnosis.
- 2400.4800,9600 baud rate auto diagnosis.

### PTZ Control

- Using RS485 Protocol, Video Transmission Distance 500m in theory.
- Pan 0-360 degree continue rotate, tilt 0-90 degree, no monitor blind spot.
- Support CCVC, Control Speed Dome Camera Speed. The Zoom will auto adjust according the lens zoom

### **Night vision function**

- Turn on the ir light according to the backlight strength.
- adjust the ir light's brightness level according to the zoom times.

#### 1.2 Speed dome camera parameter

| Electric               |                                                              |                         |                                                    |  |  |
|------------------------|--------------------------------------------------------------|-------------------------|----------------------------------------------------|--|--|
| Rated Voltage          | $\text{DC12V 4A} \pm 10\%$                                   | Power<br>Consumption    | 10 Max at daytime, 30Max at night(without heating) |  |  |
| Decoder                | Built in                                                     | IR distance             | 100-120m                                           |  |  |
|                        | S                                                            | et                      |                                                    |  |  |
| Communication protocol | PELCO-D/P HIK/DAHUA                                          | ID                      | 1-255                                              |  |  |
| Baud rate(RS485)       | (RS485) 2400/4800/9600bps/auto identify                      |                         |                                                    |  |  |
| Operate                |                                                              |                         |                                                    |  |  |
| Pan rotate             | 360 endless                                                  | Tilt rotate             | 90 degree                                          |  |  |
|                        | Middle Speed:Pan 6~30 °/ S                                   | Preset                  | 220                                                |  |  |
| Speed                  | Tilt 4~17 °/S<br>High Speed:Pan 0.1~200 °/S<br>Tilt 4~30 °/S | Monitor<br>mode Preset. | patrol,pan scan and<br>pattern scan                |  |  |
|                        | Enviro                                                       | nment                   |                                                    |  |  |
| Operate<br>environment | Outdoor: -20°C~60°C<br>Indoor: -10°C~50°C                    | environment             | 0-95% without                                      |  |  |
| Weather-proof level    | IP66                                                         | IP66 numidity           |                                                    |  |  |
| Physical               |                                                              |                         |                                                    |  |  |
| Installation mode      | Wall mount/ceiling mount                                     |                         |                                                    |  |  |

## 1.3 Structure Dimension

## H type speed dome Dimension

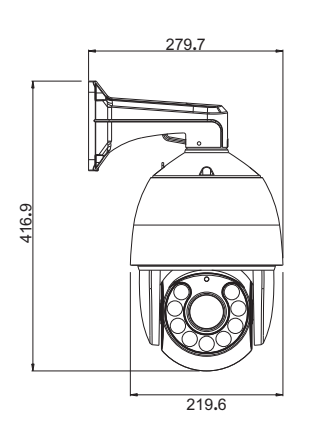

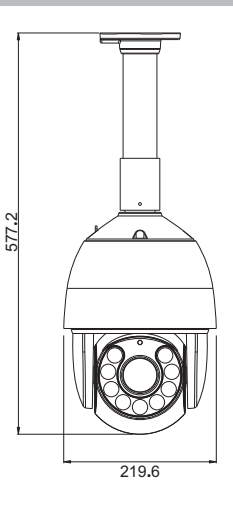

unit:mm

### H tape bracket Dimension

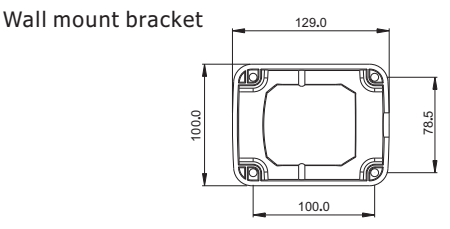

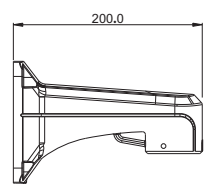

### Ceiling mount bracket

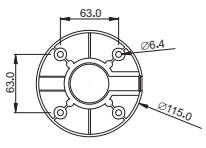

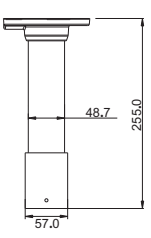

#### unit:mm

### R type speed dome Dimension

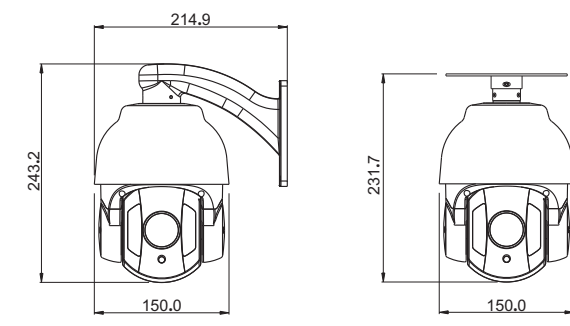

### R type bracket Dimension Wall mount bracket

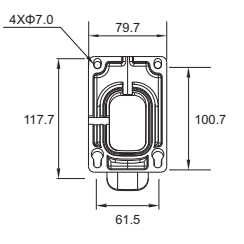

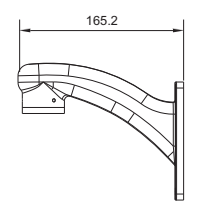

unit:mm

# Ceiling mount bracket

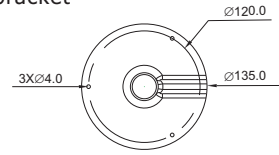

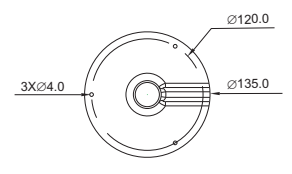

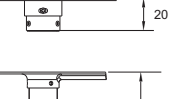

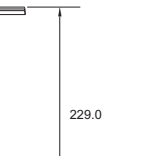

unit:mm

### N type speed dome Dimension

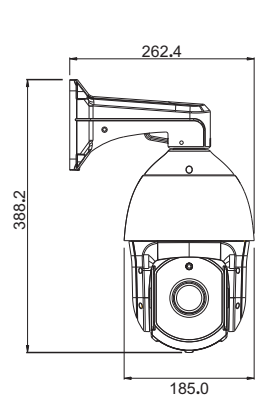

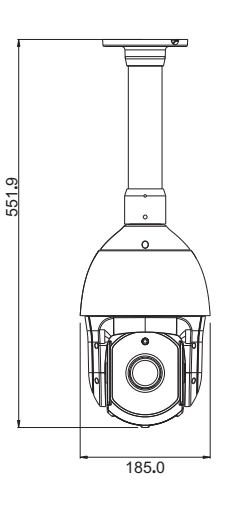

unit:mm

N type bracket Dimension Wall mount bracket

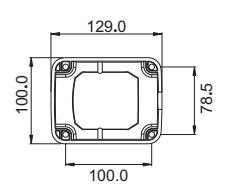

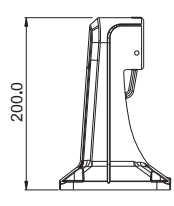

Ceiling mount bracket

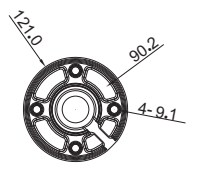

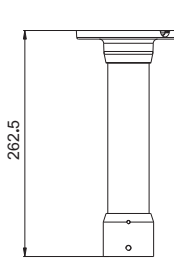

## U type speed dome Dimension

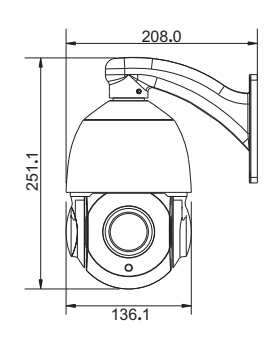

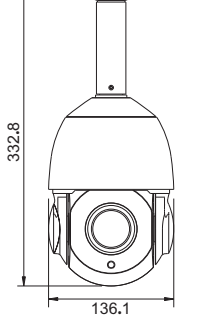

0

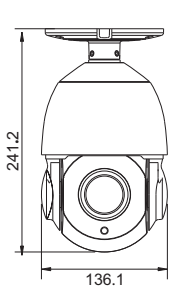

unit:mm

## U type bracket Dimension Wall mount bracket

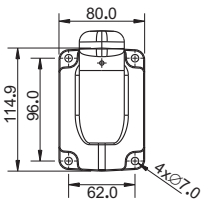

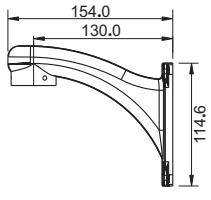

## Ceiling mount bracket

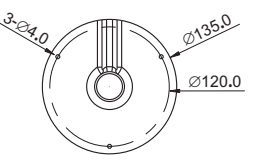

€ •3.5

Ø66.1

Ø83.7

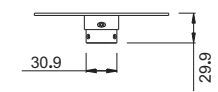

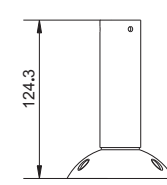

### 2.1 Install Instruction

Prepare before installation

In order to prevent troubles, installation should be done by professional staff base on corresponding rules.

Confirm all spare-parts are complete, ensure application of this speed dome camera and installation mode is suitable for requirement.

Wall/ceiling mount speed dome composite with bracket, zoom camera, transparent cover and other parts.

### 2.2 Installation Method

### H type speed dome camera installation method

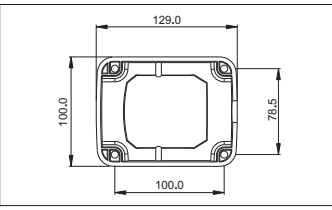

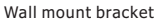

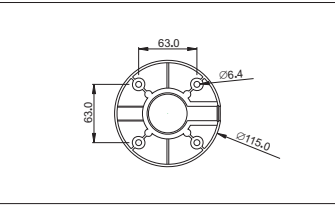

Ceiling mount bracket

### Step 1-Draw positioning holes

Take out bracket from package box, mark the holes' position based on wall mount bracket bottom 4pcs installation holes.

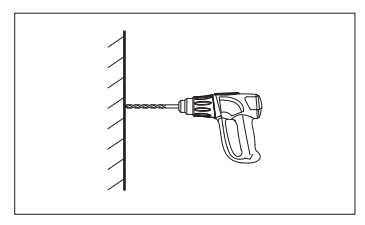

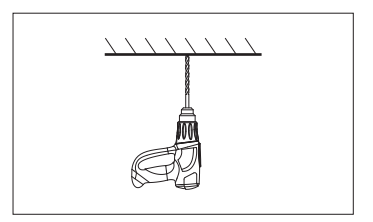

Step 2-Drill holes and put expansion screws in

Drill 4pcs expansion screw's installation holes at pre-marked position, then put 4pcs expansion screws in.(Note: please bring expansion screws own.)

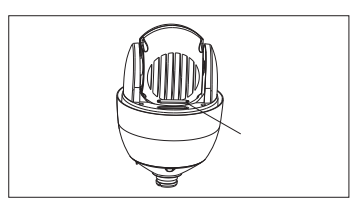

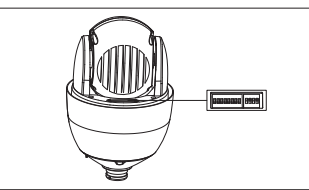

Step 4-Set DIP switch Please refer to section three of this

chapter-Baud rate setup

Step 3-Unscrew 2pcs screws which used to fixed the transparent cover for DIP switch

Use screwdriver open 2pcs screw which used to fix transparent cover for DIP switch, then move transparent cover from speed dome camera.

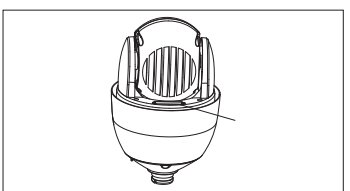

Step 5-install transparent cover of DIP switch

After finishing baud rate setup, install transparent cover of DIP switch again.

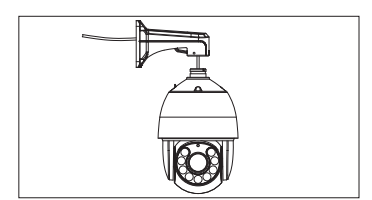

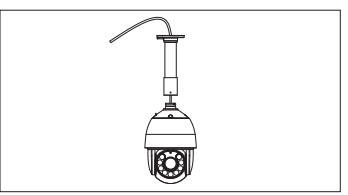

Step 6-Lead cable through bracket. Lead the cable through bracket hole.

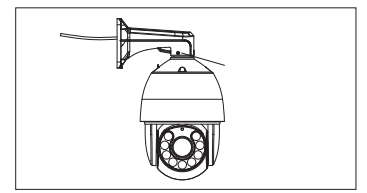

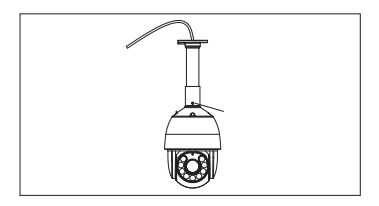

Step 7-Connect speed dome and bracket

Put speed dome camera connection port into bracket hole, screw 4pcs hexagon screws into corresponding screw holes.

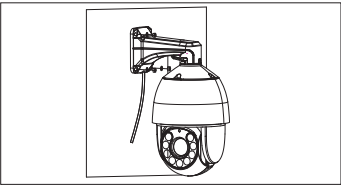

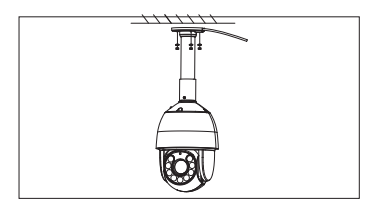

Step 8-Fix speed dome camera.

In order to get good waterproof effect, first install rubber seals on bracket, and lead the cable out from the wiring port, then fix it on the wall/ceiling by using 4 screws. Seal the wiring port of the bracket by using silicon sealant.

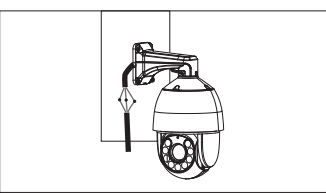

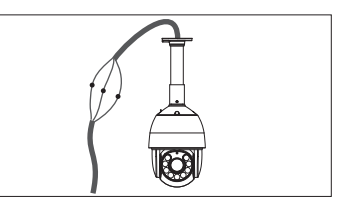

Step 9-Cable Connection

Please refer to section six of this chapter-Connection method.

### R type speed dome camera installation method

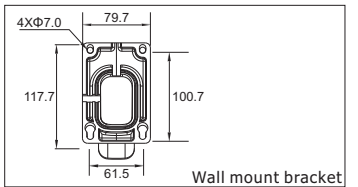

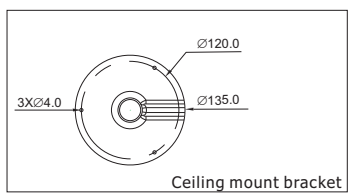

Step 1-Draw positioning holes

Take out bracket from package box, mark the holes' position based on wall mount bracket bottom 4pcs installation holes.

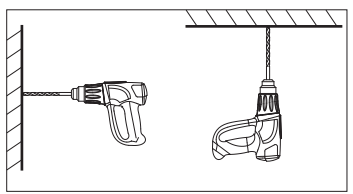

Step 2-Drill holes and put expansion screws in

Drill 4pcs expansion screw's installation holes at pre-marked position, then put 4pcs expansion screws in.(Note: please bring expansion screws own.)

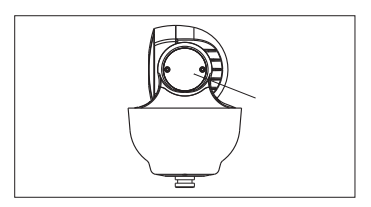

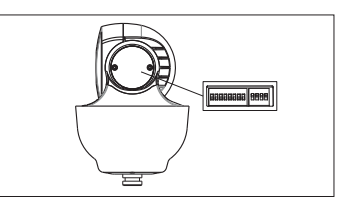

Step 4-Set DIP switch. Please refer to section 3 of this chapter-Baud rate setup.

Step 3-Unscrew 2pcs screws which used to fixed the transparent cover for DIP switch

Use screwdriver open 2pcs screw which used to fix transparent cover for DIP switch, then move transparent cover from speed dome camera.

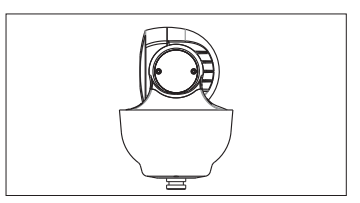

Step 5-install transparent cover of DIP switch.

After finishing baud rate setup, install transparent cover of DIP switch again.

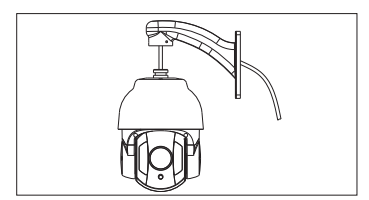

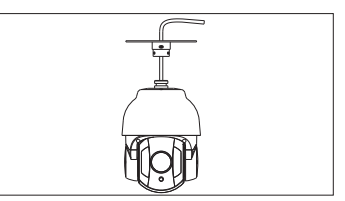

Step 6-Lead cable through wall mount bracket. Lead the cable through wall mount bracket hole.

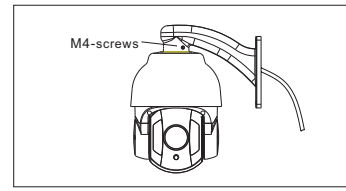

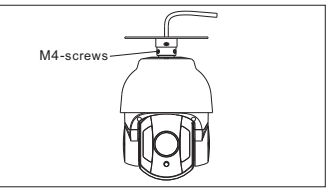

Step 7-Connect speed dome and wall mount bracket.

Put speed dome camera connection port into bracket hole, screw 4pcs hexagon screws into corresponding screw holes.

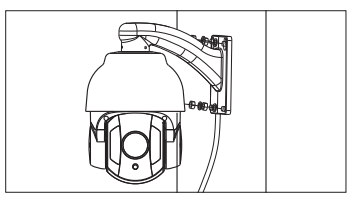

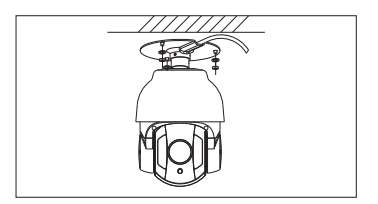

Step 8-Fix speed dome camera on wall.

In order to get good waterproof effect, first install rubber seals on wall mount bracket, and lead the cable out from the wiring port, then fix it on the wall by using 4 screws. Seal the wiring port of the bracket by using silicon sealant.

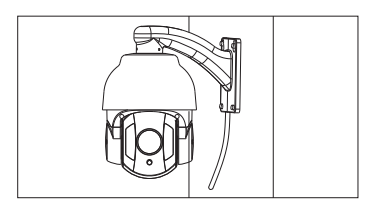

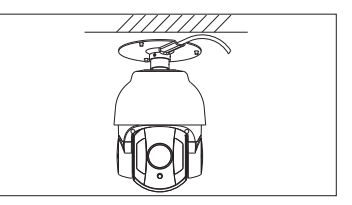

Step 9-Cable Connection

Please refer to section six of this chapter-Connection method.

Step 10-Tear off protection film

Teal off protection film of transparent cover

Note: please take care of transparent cover.

## N type speed dome camera installation method

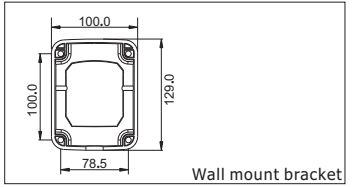

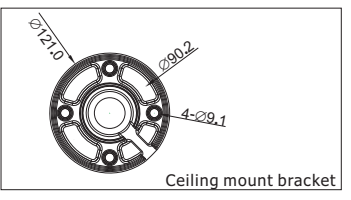

Step 1-Draw positioning holes

Take out bracket from package box, mark the holes' position based on wall mount bracket bottom 4pcs installation holes.

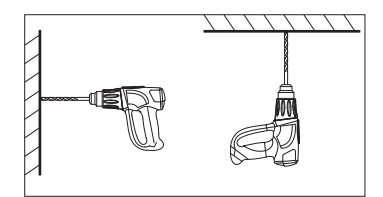

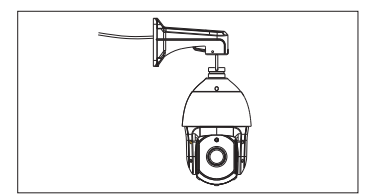

Step 3-Lead cable through wall mount bracket. Lead the cable through wall mount bracket hole.

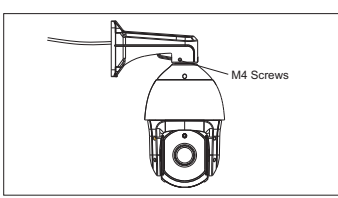

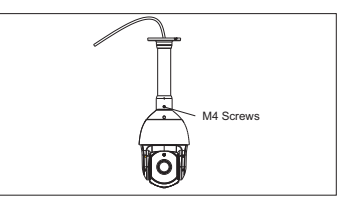

Step 2-Drill holes and put expansion

Drill 4pcs expansion screw's installation holes at pre-marked position, then put 4pcs expansion screws in.(Note: please bring expansion screws own.)

screws in

Step 4-Connect speed dome and wall mount bracket.

Put speed dome camera connection port into bracket hole, screw 4pcs hexagon screws into corresponding screw holes.

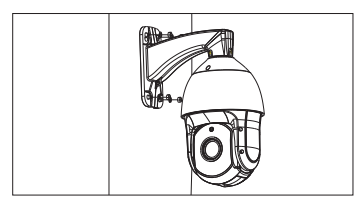

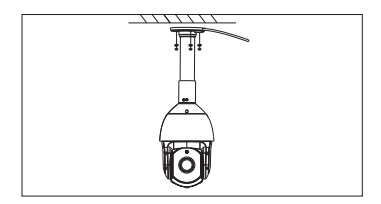

Step 5-Fix speed dome camera on wall.

In order to get good waterproof effect, first install rubber seals on wall mount bracket, and lead the cable out from the wiring port, then fix it on the wall by using 4 screws. Seal the wiring port of the bracket by using silicon sealant.

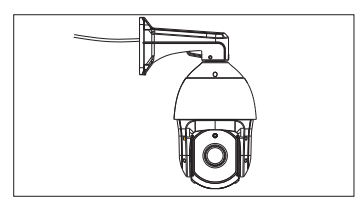

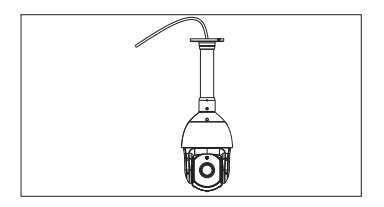

Step 6-Cable Connection

Please refer to section six of this chapter-Connection method.

Step 7-Tear off protection film

Teal off protection film of transparent cover

Note: please take care of transparent cover.

### U type speed dome camera installation method

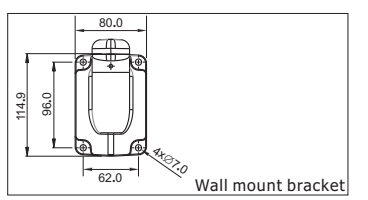

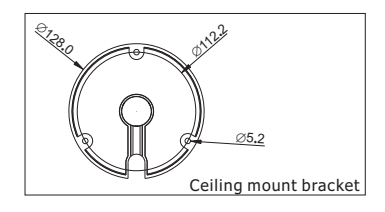

Step 1-Draw positioning holes

Take out bracket from package box, mark the holes' position based on wall mount bracket bottom 4pcs installation holes.

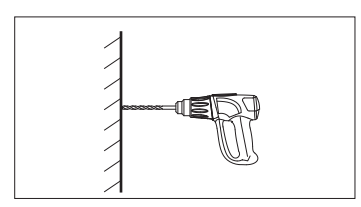

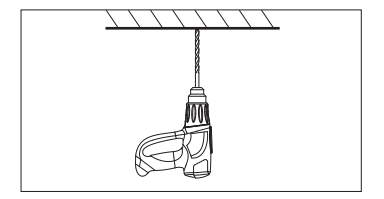

Step 2-Drill holes and put expansion screws in

Drill 4pcs expansion screw's installation holes at pre-marked position, then put 4pcs expansion screws in.

(Note: please bring expansion screws own.)

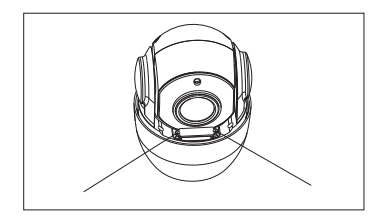

Step 3-Unscrew 2pcs screws which used to fixed the transparent cover for DIP switch

Use screwdriver open 2pcs screw which used to fix transparent cover for DIP switch, then move transparent cover from speed dome camera.

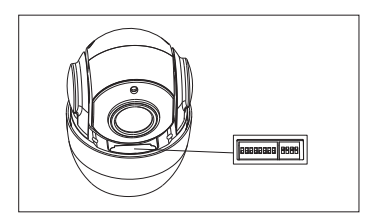

Step 4-Set DIP switch. Please refer to section 3 of this chapter-Baud rate setup.

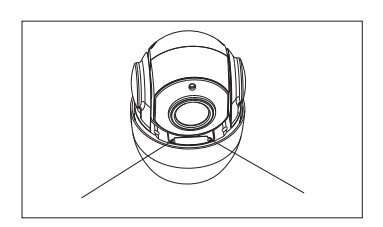

Step 5-install transparent cover of DIP switch.

After finishing baud rate setup, install transparent cover of DIP switch again.

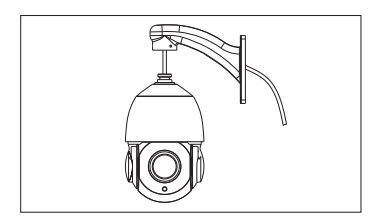

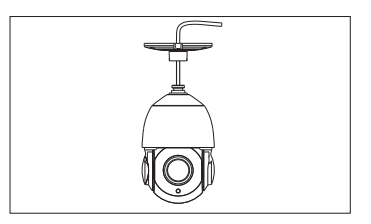

Step 6-Lead cable through wall mount bracket. Lead the cable through wall mount bracket hole.

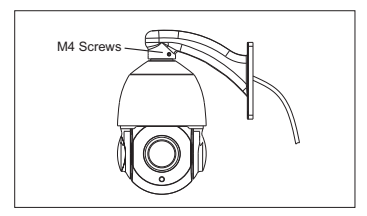

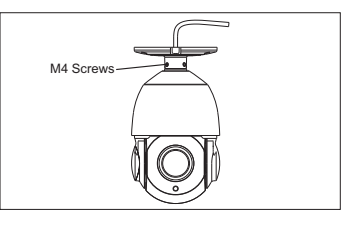

Step 7-Connect speed dome and wall mount bracket.

Put speed dome camera connection port into bracket hole, screw 4pcs hexagon screws into corresponding screw holes.

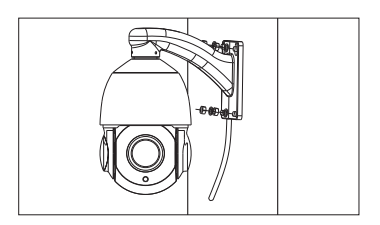

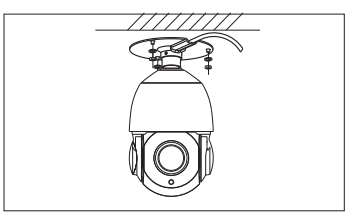

Step 8-Fix speed dome camera on wall.

In order to get good waterproof effect, first install rubber seals on wall mount bracket, and lead the cable out from the wiring port, then fix it on the wall by using 4 screws. Seal the wiring port of the bracket by using silicon sealant.

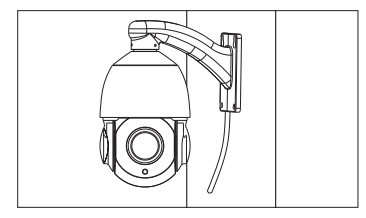

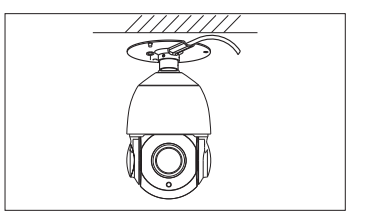

Step 9-Cable Connection

Please refer to section six of this chapter-Connection method.

Step 10-Tear off protection film

Teal off protection film of transparent cover

Note: please take care of transparent cover.

### 2.3 Baud Rate Setup

Baud rate and corresponding DIP status as bellow:

Baud Rate

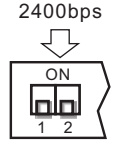

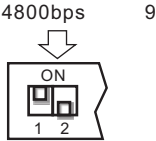

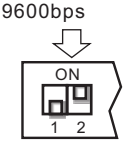

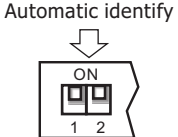

Rs485 control bus need all device which connect to it shall be in parallel mode, and each end of the system shall be connected to a 120ohm resistor. Our speed dome has a 120ohm resistor in it, you need only set it up through dip switch SW2, put the 4th switch on, then the resistor is connected, details as below:

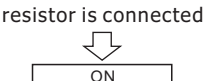

2 3

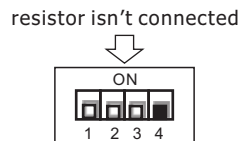

#### 2.4 ID Setup

ID setup (address code setup obey binary rules) address code shall be set through 8 DIP switch (SW1). Keyboard control speed dome through communication

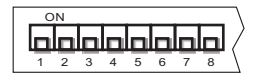

bus, one keyboard can control max. 255pcs speed dome camera, each speed dome camera has its own address code, user can set address code through 8 DIP switch, details as bellow:

| Addross | SW1 Switch Setup |       |       |       |       |       |       |       |
|---------|------------------|-------|-------|-------|-------|-------|-------|-------|
| Address | SW1-1            | SW1-2 | SW1-3 | SW1-4 | SW1-5 | SW1-6 | SW1-7 | SW1-8 |
| 1       | ON               | OFF   | OFF   | OFF   | OFF   | OFF   | OFF   | OFF   |
| 2       | OFF              | ON    | OFF   | OFF   | OFF   | OFF   | OFF   | OFF   |
| 3       | ON               | ON    | OFF   | OFF   | OFF   | OFF   | OFF   | OFF   |

| 4   | OFF | OFF | ON  | OFF | OFF | OFF | OFF | OFF |
|-----|-----|-----|-----|-----|-----|-----|-----|-----|
| 5   | ON  | OFF | ON  | OFF | OFF | OFF | OFF | OFF |
| 6   | OFF | ON  | ON  | OFF | OFF | OFF | OFF | OFF |
| 7   | ON  | ON  | ON  | OFF | OFF | OFF | OFF | OFF |
| 8   | OFF | OFF | OFF | ON  | OFF | OFF | OFF | OFF |
| 9   | ON  | OFF | OFF | ON  | OFF | OFF | OFF | OFF |
| 10  | OFF | ON  | OFF | ON  | OFF | OFF | OFF | OFF |
| 11  | ON  | ON  | OFF | ON  | OFF | OFF | OFF | OFF |
| 12  | OFF | OFF | ON  | ON  | OFF | OFF | OFF | OFF |
|     |     |     |     |     |     |     |     |     |
| 254 | OFF | ON  | ON  | ON  | ON  | ON  | ON  | ON  |
| 255 | ON  | ON  | ON  | ON  | ON  | ON  | ON  | ON  |

Note: Due to the N dome camera not dial the code switch, N address by enabling software to set up.

#### 2.5 Power supply and control cable connection

Power supply connection

Note: Please check rated voltage and power supply carefully, rated voltage and current as bellow:

| rated voltage               | rated voltage range | current |
|-----------------------------|---------------------|---------|
| H/N:DC12V (AC 24V Optional) | $\pm 10\%$          | 4A      |
| R/U:DC12V                   | $\pm 10\%$          | 2A      |

#### Control line connection

Connect RS485 line to keyboard controller or DVR, if there are more than one need to be controlled by keyboard or DVR, please connect it in parallel.

Note: (1) protocol and baud rate of keyboard and DVR can be set by customer, just make sure it is same with that of speed dome.

(2) the ID of different speed dome which is in same system shall be set as different. (3)It should set the difference PTZ Camera Address in Monitor system with multi cameras.

### 2.6 Connection Method

Connection method as bellow diagram, connect video cable, control cable, power supply cable in turn. Connection method of keyboard can refer to keyboard manual (connection cable order based on keyboard model, here only provide one possible example), please refer to bellow diagram for detail.

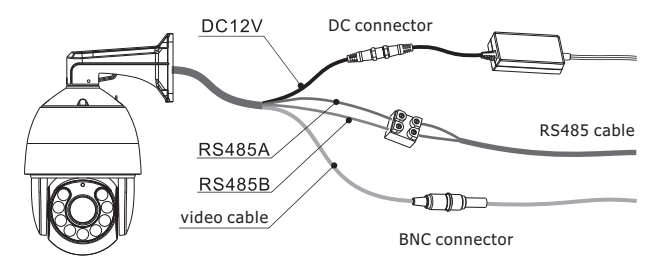

#### 2.7 Cabling Mark Instruction

| Port Mark          | Port Instruction        | Cable Color  | Connection Instruction                                  |
|--------------------|-------------------------|--------------|---------------------------------------------------------|
| Power supply cable | DC12V input power       | DC connector | Connect DC12V input power                               |
| RS485A             | 485 Communication bus A | White        | Connect bus cable A(here in example connect PTZ-CON Ta) |
| RS485B             | 485 Communication bus B | Green        | Connect bus cable B(here in example connect PTZ-CON Tb) |
| Video cable        | Video cable             | BNC port     | Connect Monitor or Analog HD DVR                        |

### 2.8 Typical Application wiring Diagram

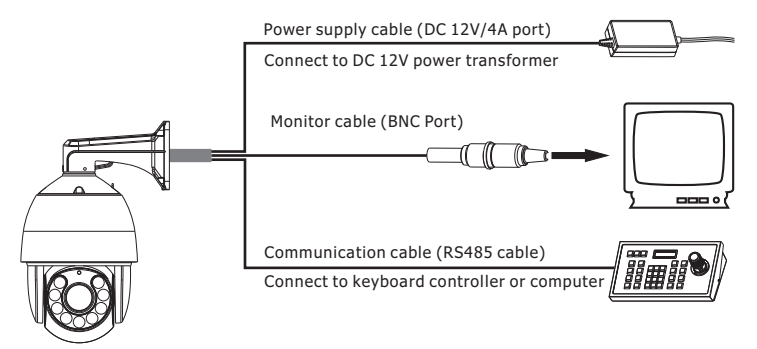

Because different system platform's specific operation method is not totally same, generally subject to manufacturer's manual, different situation has special requirements and operation method. Please contact distributor to obtain necessary information. Hereby only introduce control method when it connect universal keyboard controller.

#### 3.1 Power-on Self-test

After power-on speed dome camera, it will action in pan and tilt direction automatically. Through self-test to confirm speed dome camera working normally.

Control speed dome camera up, down, left and right rotate:

After select one camera, can manual control speed dome camera's up, down, left and right movements through keyboard joystick. Rocking of joystick control camera action, when joystick rock to right, camera will also move to right, similarity, when joystick move to left then camera will also move to left. When joystick move in tilt direction, camera also will make corresponding action in tilt direction. When rock joystick in diagonal direction, can make camera make pan and tilt direction action at the same time, and the movement direction same as joystick.

#### 3.2 Preset Setting

Operation steps as below:

(1)Select camera (please refer to keyboard controller manual for details)

(2)Operate joystick or zoom+/- button to adjust camera image;

(3)Press (PRESET) + (N) (input specified preset number) + (ENTER), save current position parameters as a preset.

### 3.3 Call a Preset

Operation steps as below:

(1)Select camera;

(2)Press(SHOT) + (N)(input specified preset number) + (ENTER), camera move to corresponding preset position at once, zoom+/- will also adjust according to the parameter of preset automatically.

### **3.4 Function Realization By Preset**

Adopting the method of double-layer presets, achieve all the functions of the camera by preset call, Specific correspond <<Preset Function Table of General Function>> and <<Preset Function of Specific Function>>.

Call mode: call mode is on in general preset of call, specific function is achieved by the mode of preset call; for example: [92] + [SHOT] + [1] + [SHOT], which is to call patrol 1;

Setting mode: setting mode is on in general preset of setting, specific function is achieved by the mode of preset call; for example: [92] + [PRESET] + [1] + [SHOT], which is to set patrol 1.

### **Preset Function Table of General Function**

| General Function     | Preset | Remarks              |
|----------------------|--------|----------------------|
| IR                   | 90     |                      |
| Zoom module          | 91     |                      |
| Patrol scan          | 92     |                      |
| Pattern scan         | 93     |                      |
| PTZ control          | 94     |                      |
| Menu                 | 95     | Support<br>dome menu |
| System Setting       | 96     |                      |
| Reservation          | 97     |                      |
| High speed auto scan | 98     |                      |
| Low speed auto scan  | 99     |                      |

## **Preset Function Of Specific Function**

| General<br>Function | Preset No. | Call Mode                          | Setting Mode | Remarks |
|---------------------|------------|------------------------------------|--------------|---------|
|                     | 1          | Auto ON/OFF                        |              |         |
| IR Function         | 2          | Forced ON                          |              |         |
| only support        | 3          | Force OFF                          |              |         |
| dome camera         | 11         | High Sensitivity                   |              |         |
|                     | 12         | Middle Sensitivity                 |              |         |
|                     | 13         | Low Sensitivity                    |              |         |
|                     | 1          | IRCUT - ON                         |              |         |
|                     | 2          | IRCUT - OFF                        |              |         |
|                     | 3          | IRCUT - AUTO ON                    |              |         |
|                     | 4          | IRCUT - AUTO OFF                   |              |         |
|                     | 50         | Zoom Camera<br>Automatic Diagnosis |              |         |
|                     | 51         | SONY                               |              |         |
| Zoom Module         | 52         | НІТАСНІ                            |              |         |
| Setting             | 53         | SAMSUNG                            |              |         |
|                     | 54         | нік                                |              |         |
|                     | 55         | MYTECH                             |              |         |
|                     | 56         | LG                                 |              |         |
|                     | 57         | LG-XDI                             |              |         |
|                     | 58         | СИВ                                |              |         |
|                     | 59         | CNB 36 x Optical Zoom              |              |         |

|              | 60 | GV                                |                         |                 |
|--------------|----|-----------------------------------|-------------------------|-----------------|
|              | 61 | SWELL                             |                         |                 |
| Zoom Module  | 62 | BQL                               |                         |                 |
| Setting      | 63 | WIT                               |                         |                 |
|              | 80 | Enter module menu                 |                         | Module          |
|              | 81 | Confirm function in<br>OSD menu   |                         | OSD<br>function |
|              | 1  | Call patrol 1                     | Patrol 1 setting start  |                 |
|              | 2  | Call patrol 2                     | Patrol 2 setting start  |                 |
|              | 3  | Call patrol 3                     | Patrol 3 setting start  |                 |
|              | 4  | Call patrol 4                     | Patrol 4 setting start  |                 |
|              | 5  | Call patrol 5                     | Patrol 5 setting start  |                 |
| Patrol Scan  | 6  | Call patrol 6                     | Patrol 6 setting start  |                 |
|              | 7  | Call patrol 7                     | Patrol 7 setting start  |                 |
|              | 8  | Call patrol 8                     | Patrol 8 setting start  |                 |
|              | 9  | Patrol setting end                |                         |                 |
|              | 10 | Patrol time<br>setting(5-240sec.) |                         |                 |
|              | 11 | Patrol speed setting(1-63)        |                         |                 |
|              | 1  | Call pattern 1                    | Pattern 1 setting start |                 |
|              | 2  | Call pattern 2                    | Pattern 2 setting start |                 |
| Pattern Scan | 3  | Call pattern 3                    | Pattern 3 setting start |                 |
|              | 4  | Call pattern 4                    | Pattern 4 setting start |                 |
|              | 5  | Pattern setting end               |                         |                 |

|                | 1-8                      | Park preset 1-8                 |                              |
|----------------|--------------------------|---------------------------------|------------------------------|
|                | 9-16                     | Park patrol 1-8                 |                              |
|                | 17-20                    | Park pattern 1-4                |                              |
|                | 21                       | Park auto scan                  |                              |
|                | 22                       | Park AB lines scan              |                              |
|                | 30                       | Park time 0(off)                |                              |
|                | 31                       | Park time 10s                   |                              |
|                | 32                       | Park time 30s                   |                              |
|                | 33                       | Park time 60s                   |                              |
| PTZ Control    | 41                       | A line-scan setting             |                              |
|                | 42                       | B line-scan setting             |                              |
|                | 43                       | High speed line-scan start      |                              |
|                | 44                       | Middle speed<br>line-scan start |                              |
|                | 45                       | Low speed<br>line-scan start    |                              |
|                | 46                       | Inner arc line-scan             |                              |
|                | 47                       | Outer arc line-scan             |                              |
|                | 50                       | Open autotracking               | support speed<br>dome camera |
|                | 51                       | Off autotracking                | with<br>autotracking         |
|                | 52                       | Open zoom self-adaption         | support IP<br>speed dome     |
|                | 53                       | Off zoom self-adaption          | camera with<br>autotracking  |
| System Setting | Continuous call 10,12,14 | Restore factory settings        |                              |
| Cystem Cetting | 30                       | On/off Auto-flip                | Support flip<br>Dome Camera  |

Remark: Preset 35 could run Patrol 1, Default Preset Point No.1~No.8

| System Setting | 01 | TVI 1080P P |  |
|----------------|----|-------------|--|
|                | 02 | CVI 1080P P |  |
|                | 03 | AHD 1080P P |  |
|                | 04 | CVBS P      |  |
|                | 05 | Р           |  |
|                | 06 | Ν           |  |

### 3.5 Patrol Setting

Start patrol order "set preset 92+ call corresponding preset of patrol number", then add preset "call preset", every patrol path can add Max. 32 presets. After adding, save the setting by "set preset 92 + call preset 9"

The setting of preset standing time: "set preset 92 + call preset 10 + call corresponding preset of time".

The setting of preset running speed in patrol: "set preset 92 + call preset 11 + call corresponding preset of speed;

[For example] add 1-4 presets in patrol 1, standing time 30s, speed 40, follow the instructions below:

Add preset in patrol path:

- (1) Set preset 92, call preset 1, start patrol 1 setting.
- (2) Call preset 1, add preset 1 to patrol 1.
- (3) Call preset 2, add preset 2 to patrol 1.
- (4) Call preset 3, add preset 3 to patrol 1.
- (5) Call preset 4, add preset 4 to patrol 1.
- (6) Call preset 92, then call preset 9, save patrol 1.

The setting of preset standing time in patrol:

- (1) Set preset 92, then call preset 10, start the setting of preset standing time.
- (2) Call preset 30, set standing time to 30s.

The setting of preset running speed in patrol:

- (1) Set preset 92, then call preset 11, start the setting of preset running speed.
- (2) Call preset 40, set preset running time to 40.

# Chapter 4 Appendix

### 4.1 FAQs

| Faults<br>Phenomenon                                                                      | Check part                                                     | Probable Cause                                      | Solution                                                                                 |
|-------------------------------------------------------------------------------------------|----------------------------------------------------------------|-----------------------------------------------------|------------------------------------------------------------------------------------------|
| There is no<br>action and                                                                 | Check power adapter                                            | Power adapter                                       | Change power supply                                                                      |
| no image after<br>powered up                                                              | and power PCB                                                  | Power circuit exist has problem                     | Replace                                                                                  |
|                                                                                           | Motor has abnormal sound                                       | Mechanical problem                                  | Overhaul if it get stuck in something                                                    |
| There is image,<br>but do not                                                             | PTZ Swings                                                     | Very incline                                        | Set it straight                                                                          |
| self-test when<br>powered on                                                              | N/A                                                            | Power is not enough                                 | Change a new power supply that<br>meet the requirements                                  |
|                                                                                           | N/A                                                            | Something wrong with motherboard                    | replace                                                                                  |
| There is no<br>image, but can<br>do self-test after<br>powered on                         | Connection line between<br>power panel and<br>connection panel | Do not insert properly                              | Insert again and push protective cover                                                   |
|                                                                                           | Video line, BNC Connector                                      | Do not install contact properly                     | Make sure all connection is proper                                                       |
| There is image,<br>and can do<br>self-test,<br>but can not<br>control after<br>powered on | RS485 communicate line                                         | Something wrong with the circuit                    | Make sure all connection is proper                                                       |
|                                                                                           | N/A                                                            | Irregular operation leads<br>to out of control      | Power off and restart                                                                    |
|                                                                                           |                                                                | Something is wrong with the motherboard             | replace                                                                                  |
|                                                                                           | N/A                                                            | Speed dome camera is<br>in state of manual focusing | Operate speed dome camera<br>or call any one preset to make<br>it back to auto. focusing |
| Video image<br>is Foggy                                                                   | Transparent cover                                              | Transparent cover is dirty                          | Clean transparent cover                                                                  |

### 4.2 Clean the Transparent Cover

In order to make the image clear, the cover need to be cleared timely.

When clear, please be careful for avoiding to touch the transparent cover directly, the acid sweat of the human finger may rust the surface of the cover. The scratch of the flint to the transparent cover will lead to foggy image, affect the image quality. Please use soft enough dry cloth or other replacement to wipe the inner and surface. If seriously dirty, can use neutral cleanser, any high grade furniture cleanser can used to clean the transparent cover.

### 4.3 Lightning and Surge protection

Outdoor speed dome camera must consider thunder-proof and surge immunity. On the premise of guaranteeing electrical safety, we can take following lightning protection measures:

- At least keep 50m distance between signal transmission line and high voltage equipment or high voltage cable;
- Outdoor wiring under the eaves;
- For open field, adopt seal steel pipe buried wiring way, and adopt one-point earthing with the steel pipe. Do not adopt aerial wiring.
- It need to add extra high-frequency thunder-proof device and lightning rod in strong thunderstorms area or high inductive voltage region(such as high voltage substation);
- Thunder-proof and grounding design of Exterior installation and circuit must be in accordance with building lightningproof requirements; It must meet national standard and industry standard;
- System must be equipotential grounding. Grounding device must meet antijamming and electric safety dual requirements. The connection with strong electrified wire netting can't be short connection or mixed connection. When system is in the condition of single-phase grounding, ground impedance is less than 4 $\Omega$ , ground wire cross-section area must be more than 25 mm<sup>2</sup>.

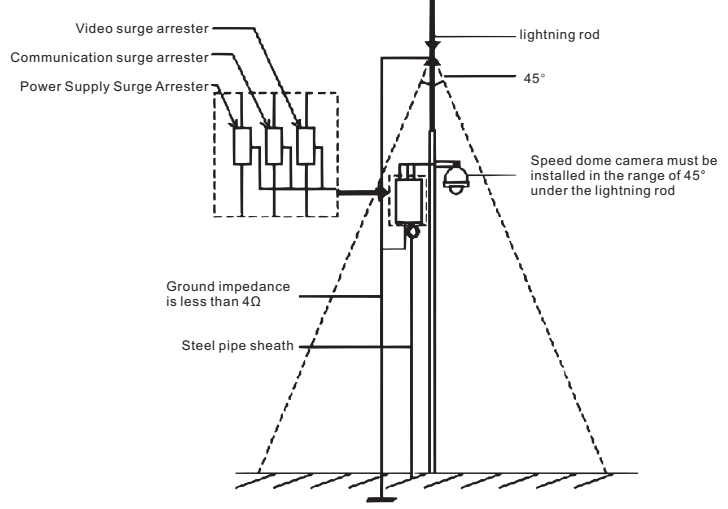

### 4.4 RS485 Bus Wiring

- 1. RS485 bus basic characteristic RS485 industry bus is characteristic impedance  $120\Omega$  half-duplex communication bus according to RS485 industry bus standard.
- 2. RS485 bus transmission distance

When use 0.511mm (24AWG) screen twisted pair cable as communication cable. Depending on different baud rate, the longest transmitting distance theoretical value is shown as below:

The longest transmitting distance of baud rate 2400Bps 1800m 4800Bps 1200m 9600Bps 800m

### 3. Connection mode and terminal resistance

RS485 industry bus standard require adopt snake-like wiring(chrysanthemum chain), The ends must connect with  $120\Omega$  terminal resistance(such as figure 6), ease connection can adopt figure 7, but distance of section "D" can't exceed 7m.

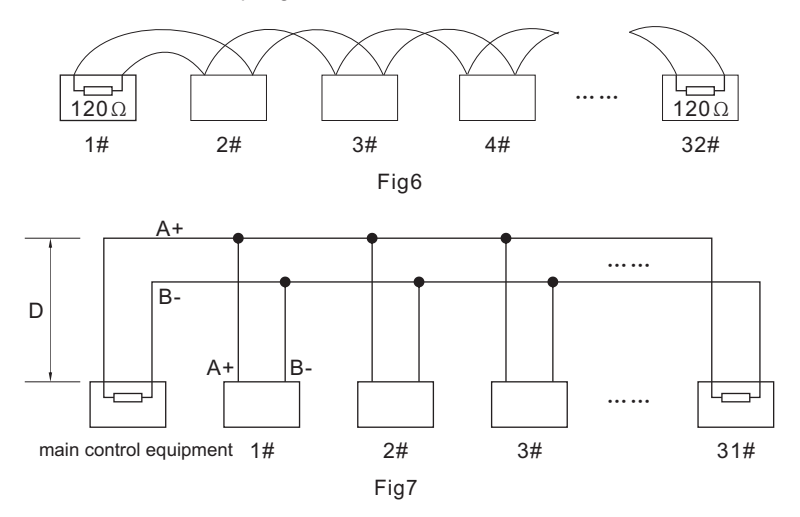

Before attempting to connect or operate this product, Please read instructions card fully and save this manual for future use. Specifications are subject to change without notice.

🔲 005.08.09-8X-X 📕 \_\_\_\_\_